Here is a little secret -- When Sysco has changes in items codes and a new order guide gets sent (which is only once a week though), items most of the time get their own line in the guide, but when it is the same item, and both old and new item code are listed, you can do one of two things.....

Find the item and if you click on the item line, on the right side both item numbers (the old one and the new one) come up. Choose the new one and you can order it.

| Change Order            |                                 |                       |                         |                  |      |           |                       |
|-------------------------|---------------------------------|-----------------------|-------------------------|------------------|------|-----------|-----------------------|
| Store<br>Broadway       | Vendor<br>Sysco - Intermountain | Order Date 2/8/2022 - | mber                    |                  |      |           |                       |
|                         |                                 | Delivery Date         | Available Date 2/9/2022 | Status<br>Placed | ¥    |           |                       |
| Item                    | em Vendor Item                  |                       |                         | Calc Qty         | Qty  | Cost      | Total Amount UOM/Case |
| CL - Detergent Warewash | DETER                           | GENT WAREWASH MCH     | IINE QSR (39320         | 0.80             | 0.00 | \$90.4600 | \$0.00 4 Bottle / Cas |
|                         | DETER<br>DETER                  | GENT WAREWASH M       | CHINE QSR (             |                  |      |           |                       |
|                         |                                 |                       |                         |                  |      |           |                       |
|                         |                                 |                       |                         |                  |      |           |                       |
|                         |                                 |                       |                         |                  |      |           |                       |
|                         |                                 |                       |                         |                  |      |           |                       |

Option #2 -- Scroll down to the bottom of the order and add a line by click on the blank line and do the same thing, but now it will have its dedicated line item (so technically you could order the new item and the old item on the same order....)

| 1001 MultiSurrace Cleaning | TOUL CLEANING MULTI SURFACE (3515523)    | 0.00 | 0.00 | \$288.5300 | \$0.00  | 1 Each / Each    |
|----------------------------|------------------------------------------|------|------|------------|---------|------------------|
| Towel - Grill Red          | TOWEL WIPER GRL RED 11.5X13.25 (3324021) | 0.00 | 0.00 | \$12.4300  | \$0.00  | 400 Each / Case  |
| Towel - MultiFold          | TOWEL MULTIFOLD BLEACHED (4348926)       | 0.00 | 0.00 | \$43.3200  | \$0.00  | 16 Bundle / Case |
| Towel - Roll Non-Perf      | TOWEL PAPER HARDWND 2 IN CORE (1854249)  | 0.00 | 1.00 | \$39.6200  | \$39.62 | 12 Roll / Case   |
| Towel - Wiper Blue         | TOWEL WIPER BLUE (5053974)               | 0.00 | 0.00 | \$14.2500  | \$0.00  | 200 Each / Case  |
| Towel - Wiper White        | TOWEL WIPER WHT (5053984)                | 0.00 | 1.00 | \$14.2500  | \$14.25 | 200 Each / Case  |
| Tray - Plastic Black       | TRAY PLAS DINING ROOM BLACK (7014437)    | 0.00 | 0.00 | \$30.1100  | \$0.00  | 24 Each / Case   |
| Tray - Plastic Brown       | TRAY PLASTIC DINING ROOM BROWN (4252753) | 0.00 | 0.00 | \$29.4300  | \$0.00  | 24 Each / Case   |
| Urinal Screen              | URINAL SCREEN LO-SPSH CST BR (4677344)   | 0.00 | 0.00 | \$32.0300  | \$0.00  | 12 Each / Case   |
| Toy Kid Meal Pack 1        | TOY KID KMP & BAG STKR UR STRY (5563582) | 0.00 | 0.00 | \$126.7100 | \$0.00  | 250 Each / Case  |
| CL - Detergent Warewash    | DETERGENT WAREWASH V2 (7192498)          |      |      | \$90.4600  |         | 4 Bottle / Case  |
|                            | DETERGENT WAREWASH MCHINE QSR (          |      |      |            |         |                  |
|                            | DETERGENT WAREWASH V2 (7192498)          |      |      |            |         |                  |
|                            |                                          |      |      |            |         |                  |
|                            |                                          |      |      |            |         |                  |
|                            |                                          |      |      |            |         |                  |
|                            |                                          |      |      |            |         |                  |

Let me know if you have any questions or need additional help.. Robert